## **Updating Bid Strategies on Microsoft**

Login to the account at <u>https://ads.microsoft.com</u>. It's best to do this at the end of the day when calls stop to avoid interrupting the ads and stopping the calls.

If you make a mistake, please call Daniel 602-859-6162 immediately; this is not something that can wait until later.

- 1. Click on **Campaigns** on the left side
- 2. Change date on the top right to Last 30 days
- 3. Click Add filter on the left middle, then enter Bid strategy type in Search
- 4. Check Auto: Target ROAS
- 5. Click Add filter on the left middle again, then enter Conv. in Search less than 15 and Apply

**Double Check:** Make sure the numbers in the **Conv.** column are **less than 15** or the next step will create a big mess for weeks than cannot be undone.

- 6. Click the square on the left middle to select all the Campaigns
- 7. Click Edit, click Change Bid Strategy, choose Maximize conversions
- 8. Click the box that says I want to set a maximum CPC, enter 0.55, and click Save
- 9. Click Close on the middle right

Now you're going to do almost the same thing with a different bid strategy called Maximum conversions.

- 10. Click the filter **Bid strategy type**, check the box that says **Auto: Max Conversions**, uncheck the box that says **Auto: Target ROAS**, and click **Apply**.
- 11. Click the column that says Conv. to sort the numbers from large to small
- 12. Click the filter Conv. less than 15 and change it to greater than or equals 15

**Double Check:** Make sure the numbers in the **Conv.** column are **greater than or equals 15** or the next step will create a big mess for weeks than cannot be undone.

- 13. Click the square on the left middle to select all the Campaigns
- 14. Click Edit, click Bid Strategy, choose Target ROAS
- 15. Where it says My target ROAS is, enter 1850,
- 16. Click the box that says I want to set a maximum CPC, enter 0.55 and click Save
- 17. Click Close on the middle right
- 18. Click the filter Conv. greater than or equals 15 and change it to less than 3

**Double Check:** Make sure the numbers in the **Conv.** column are **less than 3** or the next step will create a big mess for weeks than cannot be undone.

- 19. Click the square on the left middle to select all the Campaigns
- 20. Click Edit, click Bid Strategy, choose Auto: Max Clicks
- 21. Click the box that says I want to set a maximum CPC, enter 0.55, and click Save
- 22. Click Close on the middle right
- 23. Click the filter Bid strategy type and check the box that says **Auto: Max Clicks** and uncheck the box that says **Auto: Max Conversions**.
- 24. Click the filter Conv. less than 3 and change it to greater than or equals 3
- 25. Click the square on the left middle to select all the Campaigns
- 26. Click Edit, click Bid Strategy, choose Auto: Max Conversions
- 27. Click the box that says I want to set a maximum CPC, enter 0.55, and click Save

Congratulations! You're done doing bid strategies.